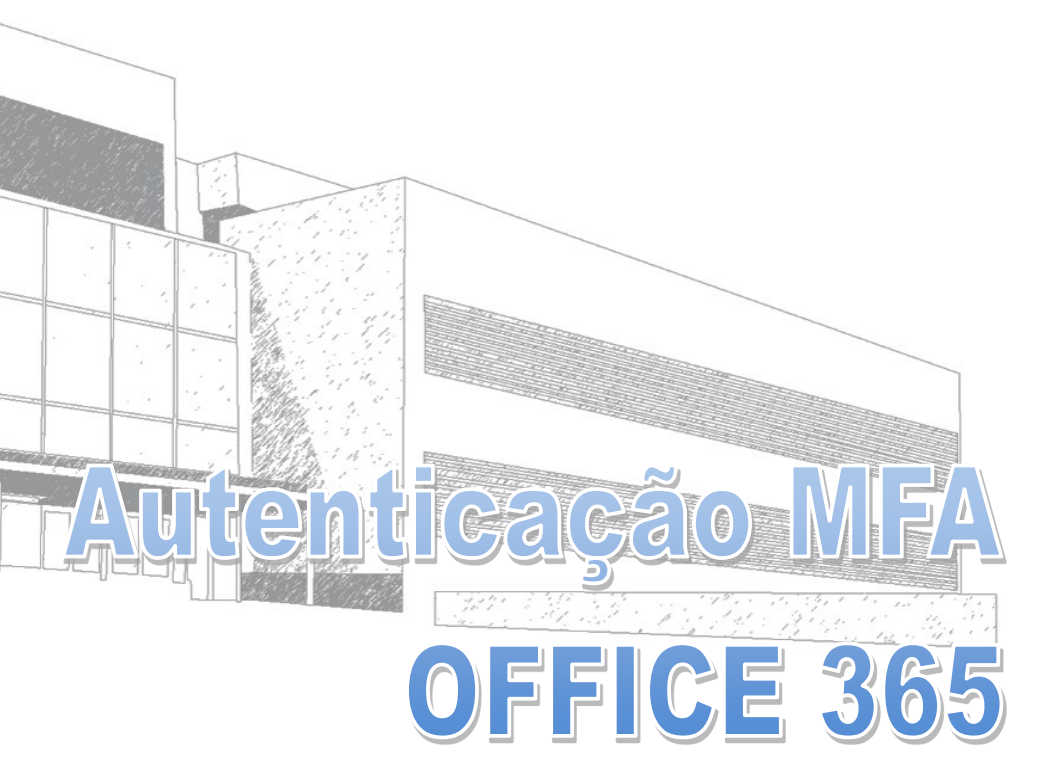

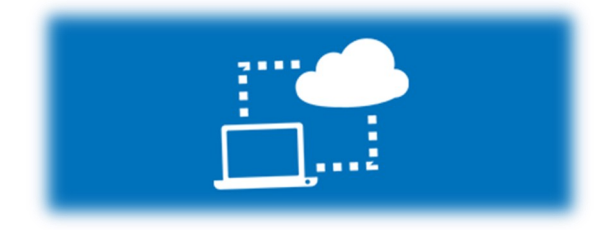

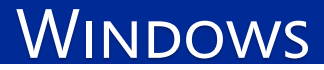

# WINDOWS

## Ativação MFA

Aquando do acesso ao Microsoft Office 365, poderá ter de configurar a <u>Autenticação por Multifator (MFA)</u> para aumento da segurança dos acessos.

1º Caso surja a seguinte janela quando se autenticar no Office 365, deverá clicar no botão **"Seguinte"** nas duas primeiras janelas:

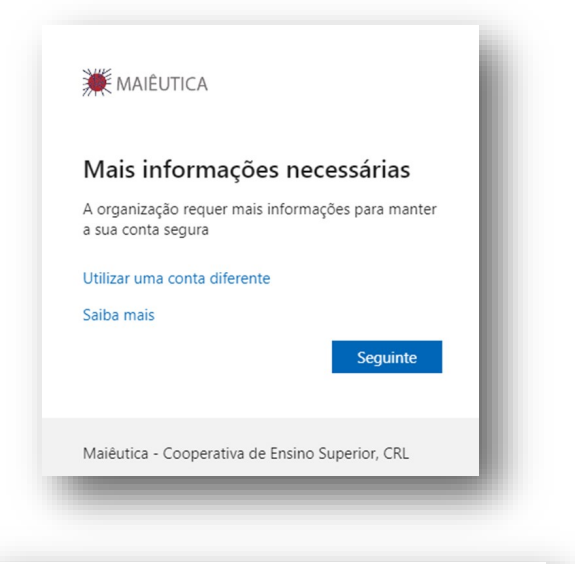

| Microso                                                                                         | ft Authenticator                                                                                                    |  |
|-------------------------------------------------------------------------------------------------|----------------------------------------------------------------------------------------------------|--|
| )<br> <br> <br> <br> <br> <br> <br> <br> <br> <br> <br> <br> <br> <br> <br> <br> <br> <br> <br> | Configurar a sua conta<br>Se for pedido, permita as notificações. Depois, adicione uma conta e selecione "Escolar ou<br>profissional".<br>Anterior Seguinte |  |
| Quero configura                                                                                 | r um método diferente                                                                                                    |  |

## Ativação MFA

2º Deverá instalar a aplicação **"Microsoft Authenticator"** através da loja de Apps do seu telemóvel e clicar no botão **"Seguinte"** conforme a imagem em baixo.

|             | Comece por obter a aplicação                                                                        |
|-------------|----------------------------------------------------------------------------------------------------|
| 0           | No seu telemóvel, instale a aplicação Microsoft Authenticator. Transferir agora                     |
|             | Depois de instalar a aplicação Microsoft Authenticator no seu dispositivo, selecione<br>"Seguinte". |
|             | Seguinte                                                                                            |
| uoro config | urar um métada diferente                                                                            |

3º Após surgir esta janela, deverá iniciar a aplicação "Microsoft Autenticator" no seu telemóvel.

| Digita                 | lize o código                             | QR                              |                                |                |                  |            | l |
|------------------------|-------------------------------------------|---------------------------------|--------------------------------|----------------|------------------|------------|---|
| Utilize a<br>aplicação | aplicação Microsoft<br>Microsoft Authenti | Authenticator<br>cator com a si | para analisar o o<br>ua conta. | código QR abai | ixo. Isto irá em | parelhar a |   |
| Depois o               | le ler o código QR, e                     | scolha "Segui                   | nte".                          |                |                  |            |   |
| Não                    | é possível ler a imag                     | em?                             |                                |                |                  |            |   |
|                        |                                           |                                 |                                | [              | Anterior         | Seguinte   |   |
| oro config             | irar um método dife                       | rente                           |                                |                |                  |            |   |

# Configuração de App e Autenticação

4º Selecionar o símbolo "+" junto ao canto superior direito da App no telemóvel e a seguir a opção "Conta escolar ou profissional".

5º selecionar opção **"Ler um código QR"** e apontar para o QR Code apresentado no ecrã do computador / portátil.

### Autenticação Office 365:

Após ter finalizado o processo de configuração, da próxima vez que se autenticar no Office 365, surgirá uma janela mostrando dois dígitos (diferente para cada autenticação) que terá de colocar na app **Microsoft Athenticator** para autenticar-se por MFA. Exemplo:

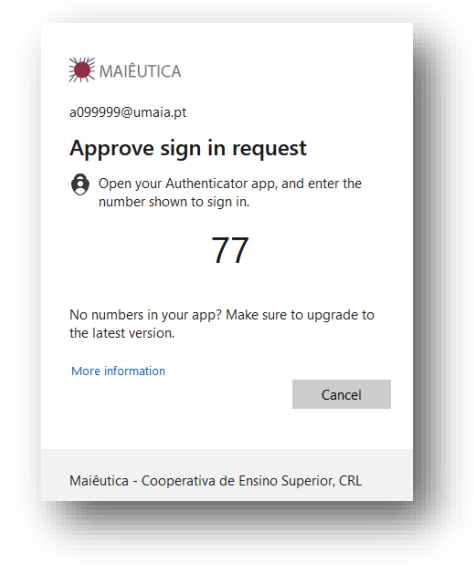

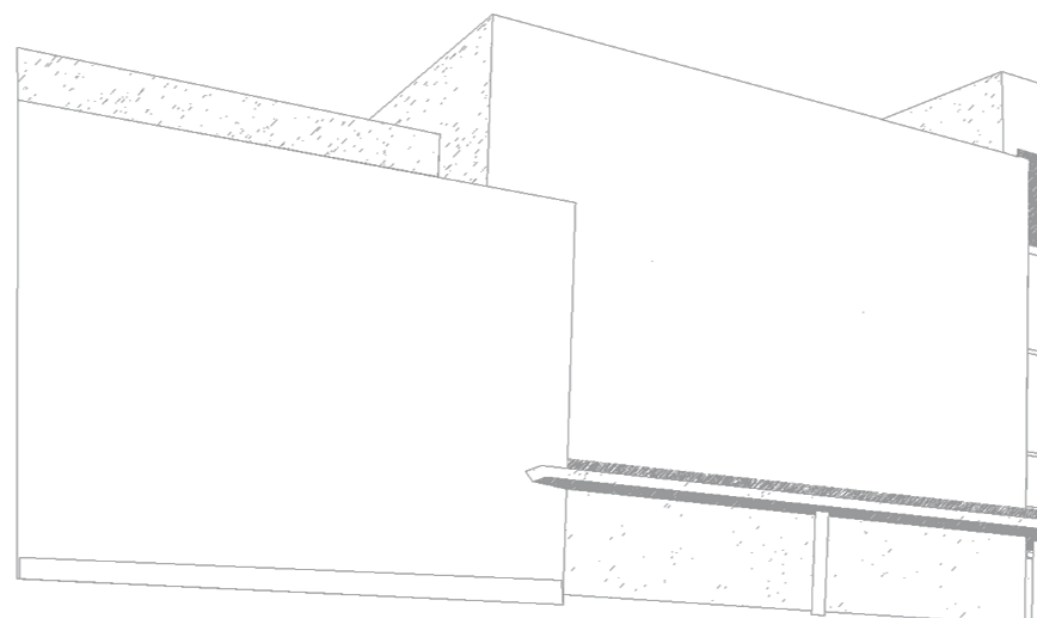

MAIÊUTICA—COOPERATIVA DE ENSINO SUPERIOR, C.R.L.

Avenida Carlos de Oliveira Campos 4475-690 Maia Tel.: 229 866 000

Contacto Direto (G.I.S.I.) **Tel.:** 229 866 044 **Extensão:** 1030 **E-mail:** <u>helpdesk@maieutica.pt</u> **Site:** <u>http://e-servicos.maieutica.pt</u>